## Product Introduction

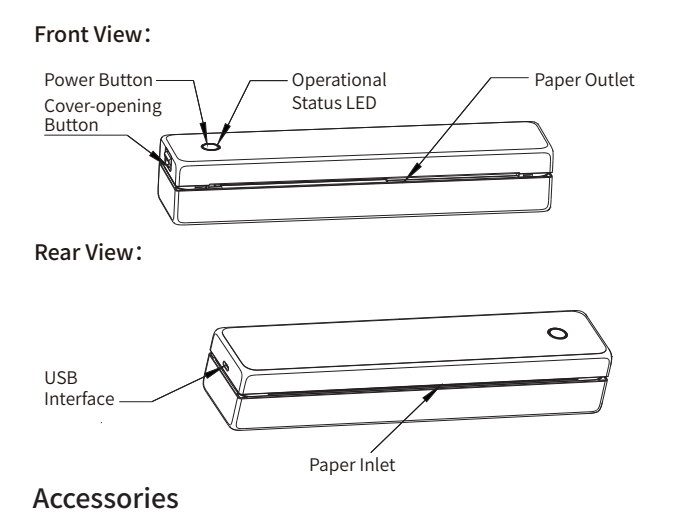

# Install the print paper

01 Open the top cover

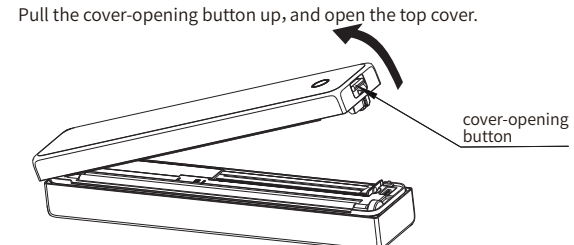

02 Adjust Separator

Pull the Separator, Please adjust the separator according to the paper width.

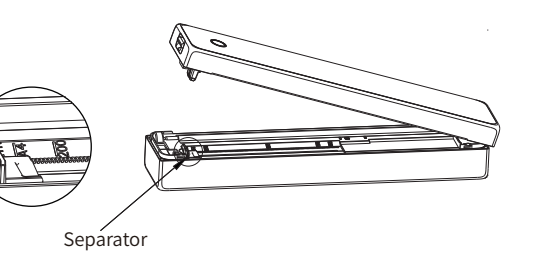

# Install the print paper

03 Close the top cover Make sure the top cover is closed in place.

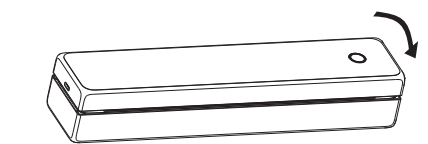

04 Put in the printing paper

Put the Thermal paper face up into the paper inlet, and the paper will enter the paper automatically.

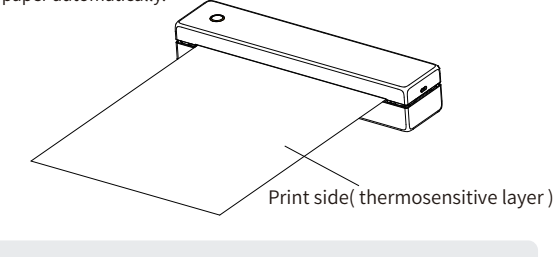

A Please use HPRT official thermal paper for a better printing experience.

### Power On

01 Power on

Hold down the power button for 3 seconds to start the printer.

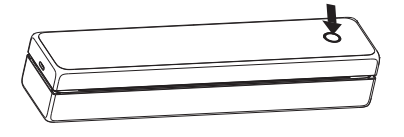

A To turn off the printer, also hold down the power button for 3 seconds.

# Printing from PC

- Connect one side of the USB cable to the PC and the other side to the printer.
- 2 Turn on the printer.
- 3 Download the printer driver from the website: https://www.hprt.com/HPRT-MT620 And then install it on the PC.
- Choose the document you want to print from the PC and print it via printer "HPRT MT620"

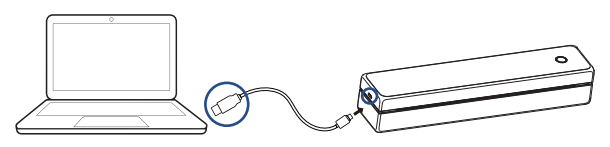

PDF

01

USB Cable×1

# Printing Wirelessly from Mobile Phone

### 01 Download App

# Scan the QR code below to download App.

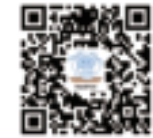

### 02 Connect with the printer

Turn on the Bluetooth on the phone, open the App, click "Connect printer", and "Connect" with "MT620-xxxx".

#### 03 Print

- 1 Open the document you want to print, and copy/share it to App. (Or select document printing on the App home page).
- 2 Adjust it in the print preview, and click the print icon on the top right corner to print.

A Note: App operation shall be subject to the latest version.

# Battery Charging

When the battery is low, the operational status LED will flash (red light flashes quickly). Please use the matching USB cable to charge in time. If you continue printing, the printer may shut down automatically.

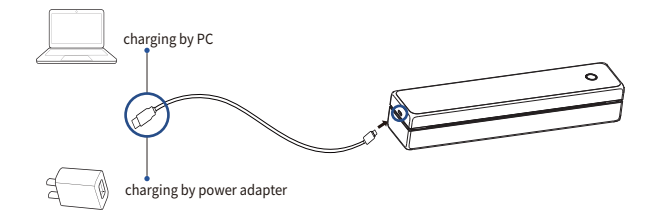

### Precautions

- The best operating temperature is 0°C~40°C, if the environmental temperature is too low or too high, the print quality may be affected.
- 2 Please do not use the unofficial paper roll to ensure the print quality.
- 3 During printing, the printer head will heat up, do not touch it to avoid burns.
- 4 Do not pull out the paper by force during printing, or else it may damage the printer

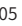

### LED Indicator Definitions

### Error Status

| Status                                            | LED Indicator           |
|---------------------------------------------------|-------------------------|
| Voltage/Battery is too low                        | Red LED flashes rapidly |
| Print head temperature is too high                | Red LED flashes rapidly |
| Out of paper/paper jam/<br>abnormal paper loading | Red LED flashes slowly  |
| Printer cover is not closed                       | Red LED is lighting     |

#### 2 Printer Status

| Status               | LED Indicator                                                   |
|----------------------|-----------------------------------------------------------------|
| Printing             | White LED flashes slowly                                        |
| fireware is updating | Alternating red, green and blue lights<br>indicator is flashing |

### 3 Connection status

| Status                   | LED Indicator             |
|--------------------------|---------------------------|
| In Bluetooth connection  | White LED is lighting     |
| Bluetooth data receiving | White LED flashes rapidly |
| In USB connection        | Green LED is lighting     |
| USB data receiving       | Green LED flashes rapidly |
| No connection currently  | Blue LED is lighting      |

#### 4 Charging status

| Status                      | LED Indicator                      |
|-----------------------------|------------------------------------|
| Battery charging (on/off)   | Green LED flashes slowly           |
| Battery charging (printing) | White LED flashes slowly           |
| Full charge on boot         | Display based on connection status |
| Full charge on shutdown     | Light off                          |

### Product Parameters

Product Name: Mobile Printer

Product Model: MT620

Battery Parameter: 7.4V, 2000mAh

Dimensions: 266 x 55 x 47mm

Weight: About 0.5kg (without accessories)

Operating Temperature: 0°C~40°C

### FCC WARNING

This device complies with part 15 of the FCC Rules. Operation is subject to the following two conditions: (1) this device may not cause harmful interference, and (2) this device must accept any interference received, including interference that may cause undesired operation.

Any changes or modifications not expressly approved by the party responsible for compliance could void the user's authority to operate the equipment.

NOTE: This equipment has been tested and found to comply with the limits for a Class B digital device, pursuant to Part 15 of the FCC Rules. These limits are designed to provide reasonable protection against harmful interference in a residential installation. This equipment generates, uses and can radiate radio frequency energy and, if not installed and used in accordance with the instructions, may cause harmful interference to radio communications. However, there is no guarantee that interference will not occur in a particular installation.

If this equipment does cause harmful interference to radio or television reception, which can be determined by turning the equipment off and on, the user is encouraged to try to correct the interference by one or more of the following measures: -- Reorient or relocate the receiving antenna.

- -- Increase the separation between the equipment and receiver.
- -- Connect the equipment into an outlet on a circuit different from that to which the receiver is connected.
- -- Consult the dealer or an experienced radio/TV technician for help.

The device has been evaluated to meet general RF exposure requirement. The device can be used in portable exposure condition without restriction. FCC ID: 2AUTE-8DT24J

FC (E

#### Xiamen Hanin Co., Ltd.

E-mail: support@hprt.com Web: www.hprtprinter.com Note: The illustrations of products, accessories, and user interface in the manual

are for reference only. Due to product innovation and upgrade, the actual product

may differ slightly from the illustrations, please refer to the actual product.

Please Scan QR Code to Get 24h After-sales Technical Support Service

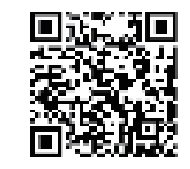

Search "HPRT Official "on YouTube to Get Instruction Videos

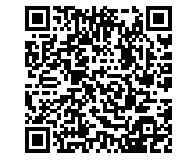

HPRT YouTube Website

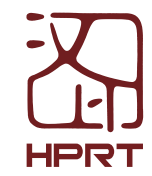

Search "HPRT Official" on Facebook to Get Extra Consumables of Printer

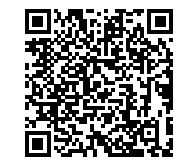

HPRT Facebook Website